| •••            | < > Downloads  |           | ‱ ∽ ⋔ ⊘ ∞ ∽    | Q |
|----------------|----------------|-----------|----------------|---|
| Favourites     | Name           | Size Kind | Date Added     | ~ |
| Recents        | > 🔲 fragmenter | Folder    | Today at 13:10 |   |
| Applications   |                |           |                |   |
| Desktop        |                |           |                |   |
| Documents      |                |           |                |   |
| Downloads      |                |           |                |   |
| Locations      |                |           |                |   |
| C iCloud Drive |                |           |                |   |
| Taga           |                |           |                |   |
| Red            |                |           |                |   |
| Orange         |                |           |                |   |
| Yellow         |                |           |                |   |
| • Green        |                |           |                |   |

## **1**. Download Mac version of Fragmenter and then find it in Finder.

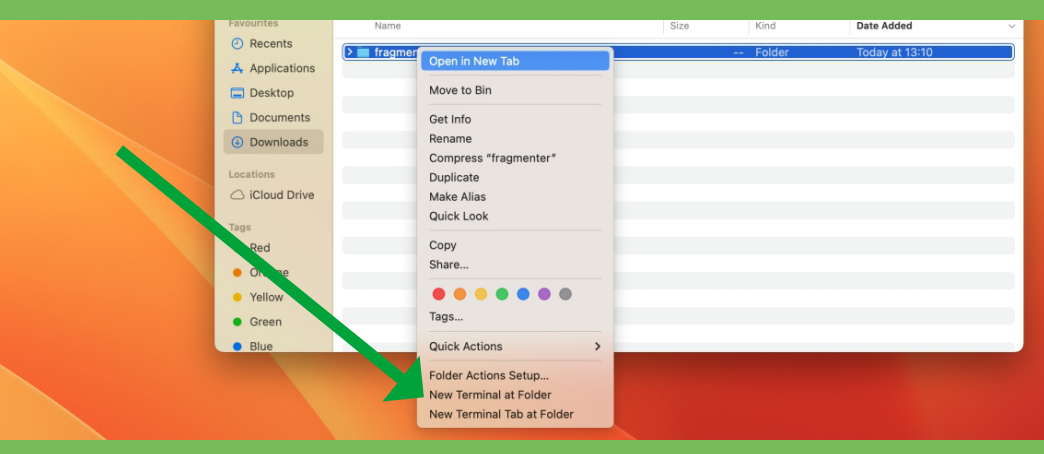

2. Right-click on fragmenter folder and select "New Terminal at Folder".

| Favourites     | Name           |                                            | Size               | Kind   | Date Added     | ~ |
|----------------|----------------|--------------------------------------------|--------------------|--------|----------------|---|
| ④ Recents      | > 🚞 fragmenter |                                            |                    | Folder | Today at 13:10 |   |
| 🕂 Applications |                |                                            |                    |        |                |   |
| E Desktop      |                |                                            |                    |        |                |   |
| Documents      |                |                                            |                    |        |                |   |
| Downloads      |                |                                            |                    |        |                |   |
| Locations      |                |                                            |                    |        |                |   |
| Cloud Drive    |                |                                            |                    |        |                |   |
| Tags           |                |                                            |                    |        |                |   |
| Red            |                | 🗧 😑 🗧 🛅 frag                               | menter — -zsh —    | 80×24  |                |   |
| Orange         |                | Last login: Thu Jun 29 13:09:00 on ttys000 |                    |        |                |   |
| Yellow         |                | ntents/MacOS/fragmenter"                   | agmenter tapp/ co; |        |                |   |
| Green          |                | m1094605681-0104-4001-0460-07440           | 5100500 iragment   | er a   | -              |   |
| Blue           |                |                                            |                    |        |                |   |
|                |                |                                            |                    |        |                |   |

# **3. Enter in the terminal the following:** chmod +x "fragmenter.app/Contents/MacOS/fragmenter"

| ecents                  | > 🚞 fragmenter | Folder Today at 13:10                                                                                     |
|-------------------------|----------------|----------------------------------------------------------------------------------------------------|
| 🙏 Applications          |                |                                                                                                    |
| 🚍 Desktop               |                |                                                                                                    |
| Documents               |                |                                                                                                    |
| ④ Downloads             |                |                                                                                                    |
| Locations               |                |                                                                                                    |
| C iCloud Drive          |                |                                                                                                    |
| <ul> <li>Red</li> </ul> |                | ● ● ● ● ■ fragmenterzsh - 80×24                                                                           |
| Red                     |                | ● ● ● ■ ☐ fragmenter — -zsh — 80×24                                                                       |
| Orange                  |                | [m10948d5eaf-d1e4-4ccf-b46d-b744d5f66506 fragmenter % chmod +x "fragmenter.app/Co                         |
| Yellow                  |                | ntents/MacOS/fragmenter"<br>m10948d5eaf-d1e4-4ccf-b46d-b744d5f66506 fragmenter % sudo spctlmaster-disable |
| Green                   |                | Deserved                                                                                                  |
| Blue                    |                | m1@948d5eaf-d1e4-4ccf-b46d-b744d5f66506 fragmenter %                                                      |
|                         |                |                                                                                                    |

**4. Enter in the terminal the following:** sudo spctl --master-disable

| •••            | < > fragmenter       |                      | · 1 0     |             |
|----------------|----------------------|----------------------|-----------|-------------|
| Favourites     | Name                 | A Date Modified      | Size      | Kind        |
| Recents        | > 🗖 docs             | 25 Jun 2022 at 10:53 |           | Folder      |
| Applications   | D Entitlements.plist | 13 Oct 2022 at 14:10 | 295 bytes | PerToolType |
| Desktop        | fragmenter           | 14 Jun 2022 at 19:27 | 162,2 MB  | Application |
| Documents      | > 🚞 icon.iconset     | 14 Jun 2022 at 19:27 |           | Folder      |
| Downloads      |                      |                      |           |             |
| Locations      |                      |                      |           |             |
| ☐ iCloud Drive |                      |                      |           |             |
|                |                      |                      |           |             |
| Tags           |                      |                      |           |             |
| Red            |                      |                      |           |             |
| Orange         |                      |                      |           |             |
| Yellow         |                      |                      |           |             |
| • Green        |                      |                      |           |             |

### 5. Enter fragmenter Folder in Finder.

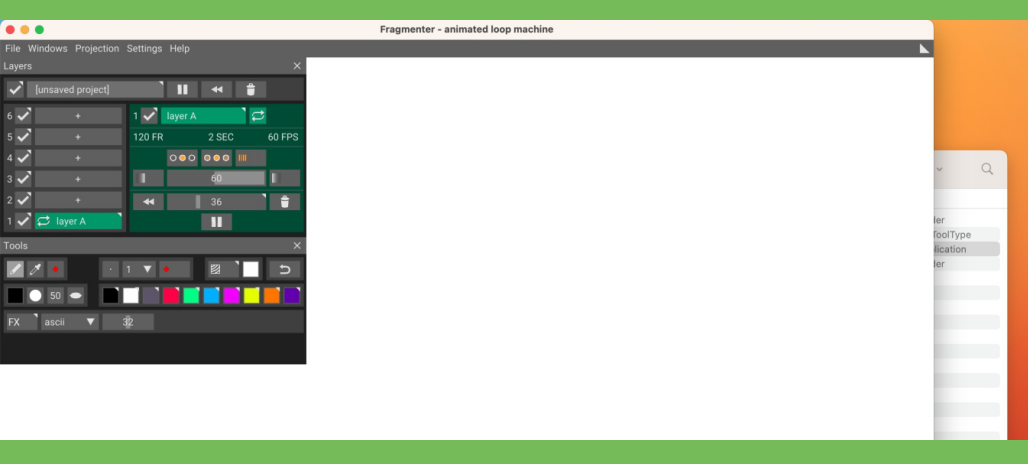

#### 6. Run Fragmenter (double-click on it).

| Favourites     | Name                                         | A Date Modified                                                                                                    | Size                                                  | Kind        |  |  |
|----------------|----------------------------------------------|----------------------------------------------------------------------------------------------------|-------------------------------------------------------|-------------|--|--|
| ② Recents      | o 🗖 docs                                     | 25 Jun 2022 at 10:53                                                                                                |                                                       | Folder      |  |  |
| Applications   | Entitlements.plist                           | 13 Oct 2022 at 14:10                                                                                                | 295 bytes                                             | PerToolType |  |  |
| Desktop        | fragmenter                                   | 14 Jun 2022 at 19:27                                                                                                | 162,2 MB                                              | Application |  |  |
| 1              | 🖻 🚞 icon.iconset                             | 14 Jun 2022 at 19:27                                                                                                |                                                       | Folder      |  |  |
| Documents      |                                              |                                                                                                    |                                                       |             |  |  |
| Ownloads       |                                              |                                                                                                    |                                                       |             |  |  |
| Locations      |                                              |                                                                                                    |                                                       |             |  |  |
| O IOland Dalua |                                              |                                                                                                    |                                                       |             |  |  |
| Cloud Drive    |                                              |                                                                                                    |                                                       |             |  |  |
| Tags           |                                              |                                                                                                    |                                                       |             |  |  |
| Red            | •••                                          | 🛅 fragmenter — -zsh — 80×24                                                                                         |                                                       |             |  |  |
| Orange         | 29 13:09:00 on ttys000                       |                                                                                                    |                                                       |             |  |  |
| Yellow         | m10948d5eaf-d1e4-4cc<br>ntents/MacOS/fragmen | <pre>im1@948d5eaf-d1e4-4ccf-b46d-b744d5f66506 fragmenter % chmod +x "fragmenter.<br/>ntents/MacOS/fragmenter"</pre> |                                                       |             |  |  |
| Tenen          | m10948d5eaf-d1e4-4cc                         | cf-b46d-b744d5f66506 fragmenter % sudo                                                                              | 6d-b744d5f66506 fragmenter % sudo spctlmaster-disable |             |  |  |
| Green          | [Password:                                   |                                                                                                    |                                                       | 1           |  |  |
| Blue           | m10948d5eaf-d1e4-4cc                         | m10948d5eaf-d1e4-4ccf-b46d-b744d5f66506 fragmenter % sudo spctlmaster-enable                                        |                                                       |             |  |  |
|                | m1094805691-0164-400                         |                                                                                                    |                                                       |             |  |  |

7. Enter in the terminal the following: sudo spctl --master-enable